# 書面提出用登記申請書(QRコード付き書面申請書)について ~登記・供託オンライン申請システム~

# 令和元年11月

目次

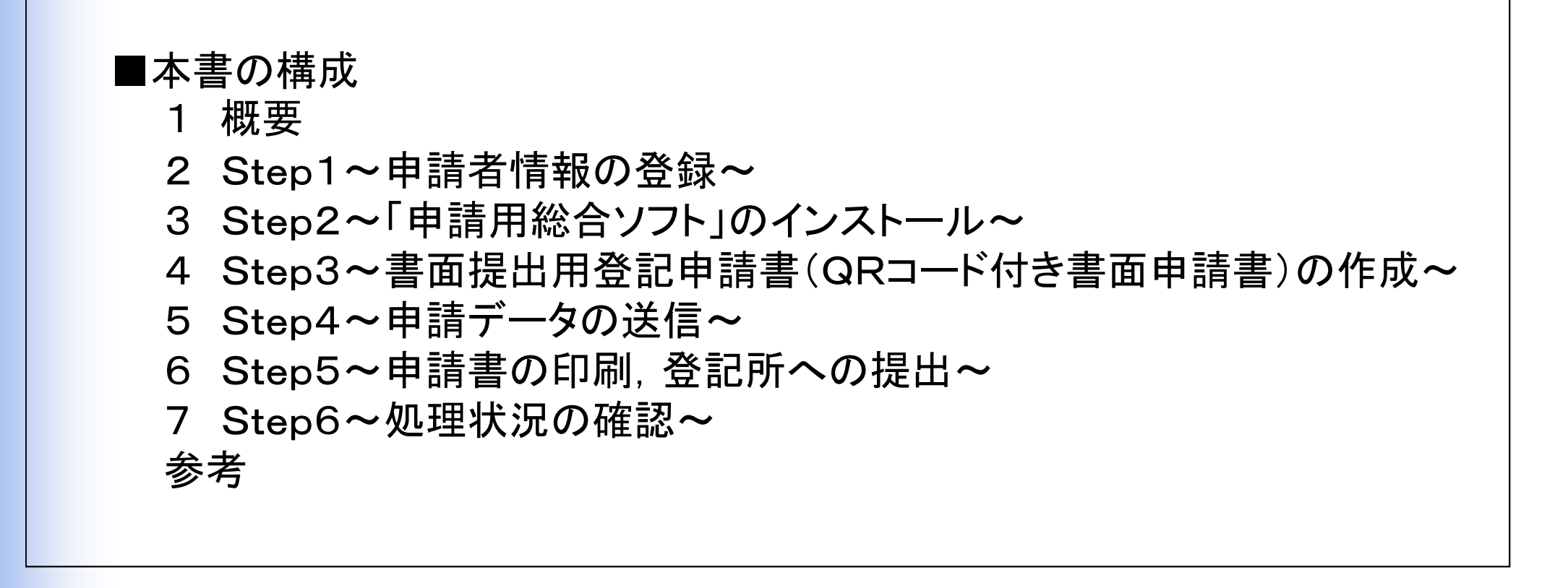

法務省が提供する「申請用総合ソフト」を使用して作成する,書面提出用登記申請書(QRコード(二次元バーコード)付きの 書面申請書(本資料では,「QRコード付き書面申請書」といいます。))について,説明します。

※QRコードは、(株)デンソーウェーブの登録商標です。

登記・供託オンライン申請システム 登記ねっと供託ねっと

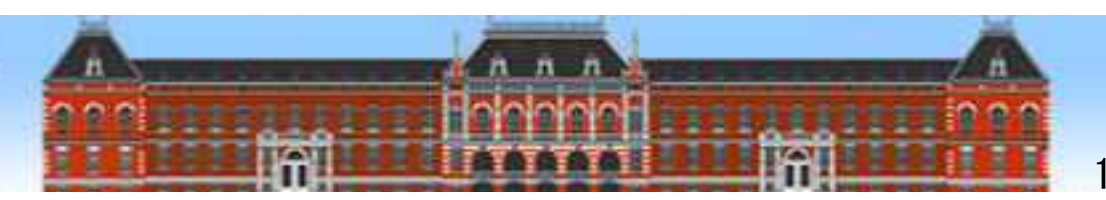

# 1 概要(1) 書面提出用登記申請書(QRコード付き書面申請書)とは

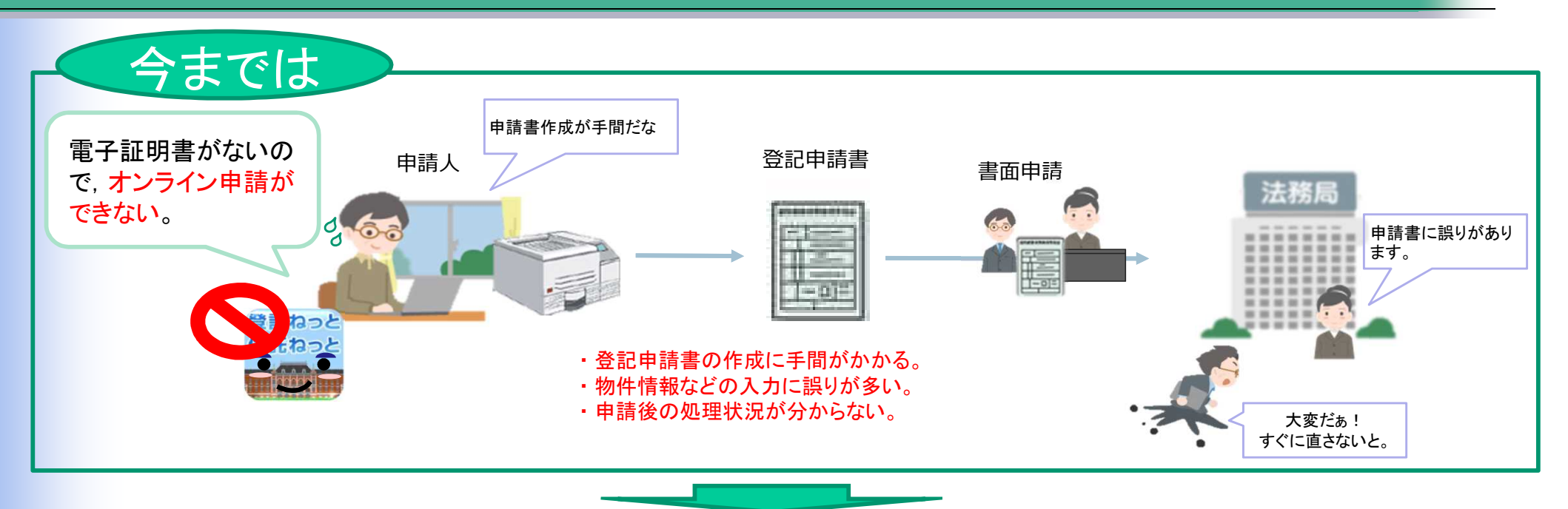

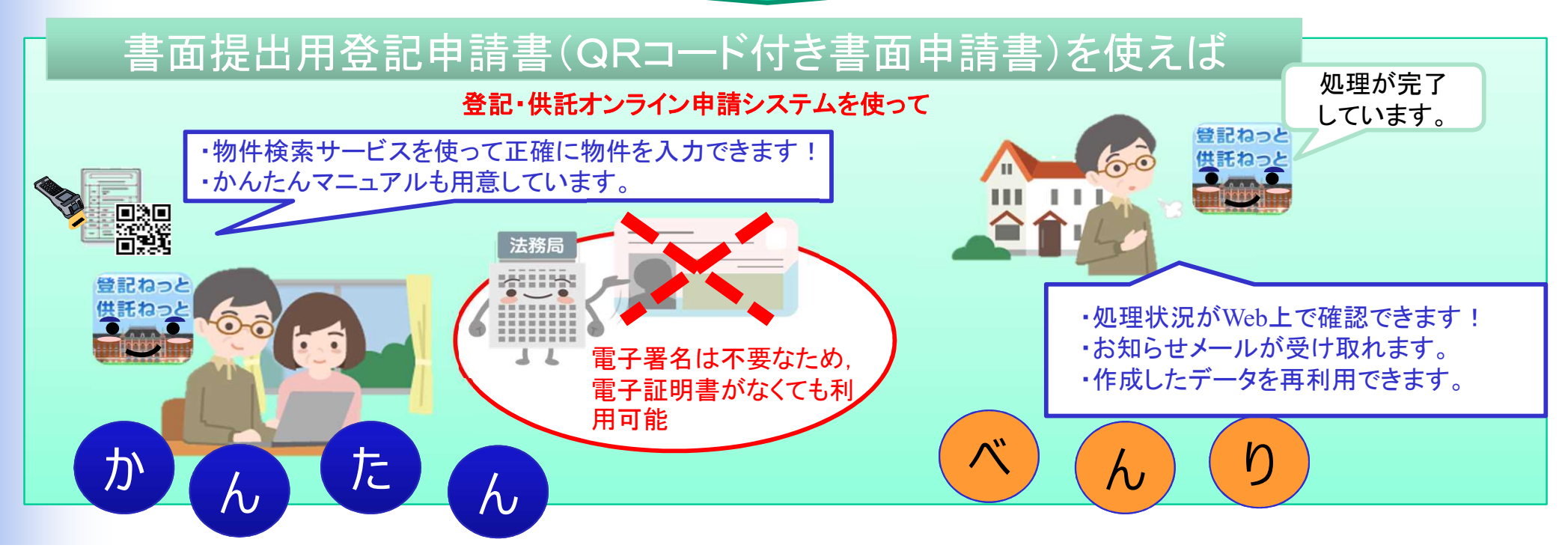

# 1 概要(2) QRコード付き書面申請書を利用した登記申請の流れ

申請用総合ソフトの様式に申請に必要な情報を入力し、あらかじめ登記・供託オンライン申請システムを使って送信します。その後、申請者は、 登記申請書(QRコード付き)を印刷し、申請に必要な添付書面と一緒に登記所窓口に提出(持参又は郵送)します。 なお、QRコード付き書面申請書を利用した書面申請は、オンライン申請と同様に登記・供託オンライン申請システムのWeb上で申請の処理状 況を確認することができます。

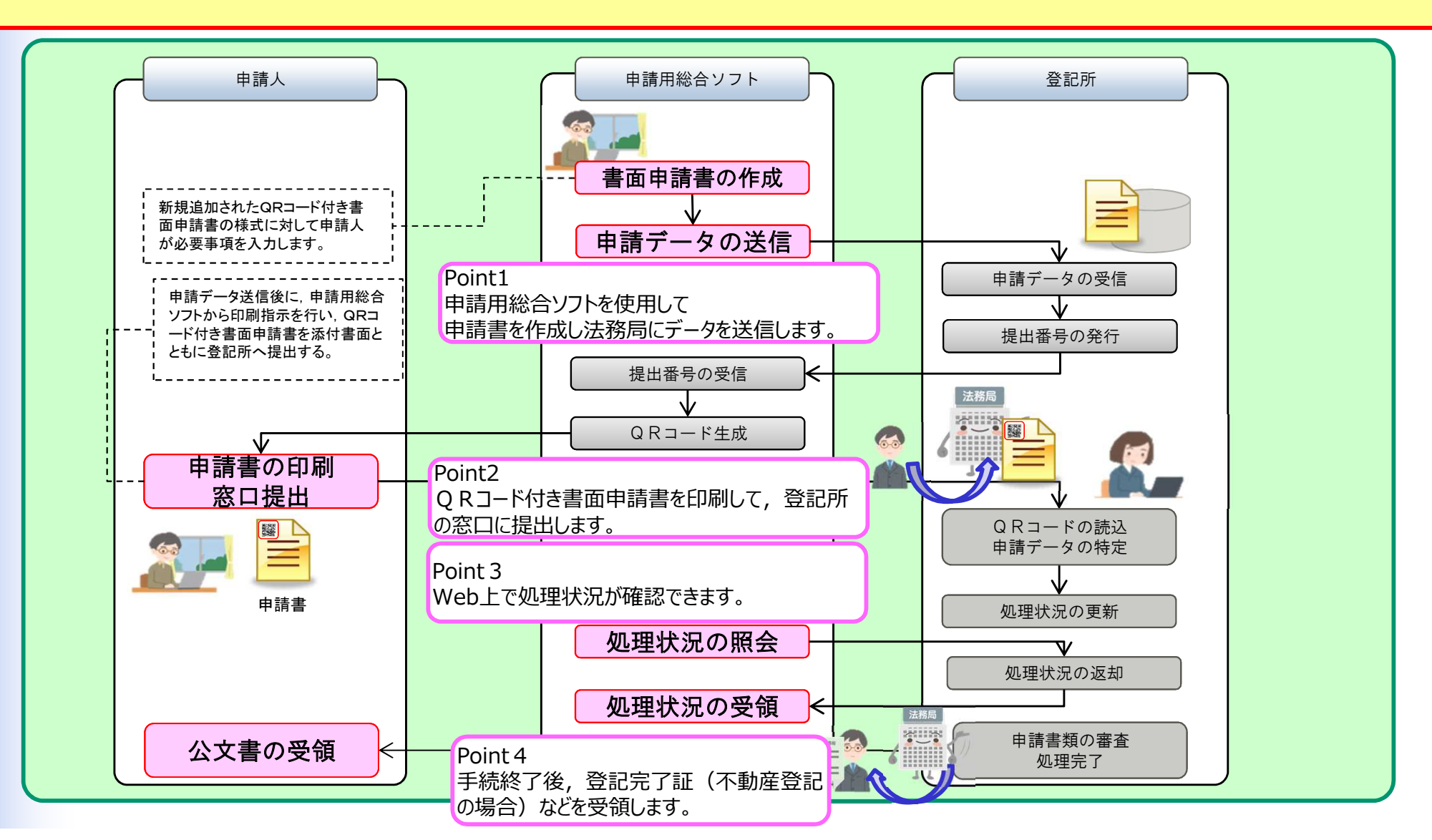

## 1 概要(3) 証明書QRコード読み込み機能とは

#### 証明書QRコード読み込み機能

登記事項証明書,印鑑証明書,代表者事項証明書及び登記情報提供PDFファイルには,新たにQRコードが表示されます。証明書のQRコード を読み込むことで,不動産登記申請様式においては所在及び地番又は家屋番号,商業・法人登記申請様式においては商号又は名称並びに本店, 主たる事務所又は営業所に関する情報(物件情報)を申請様式に取り込むことができます。

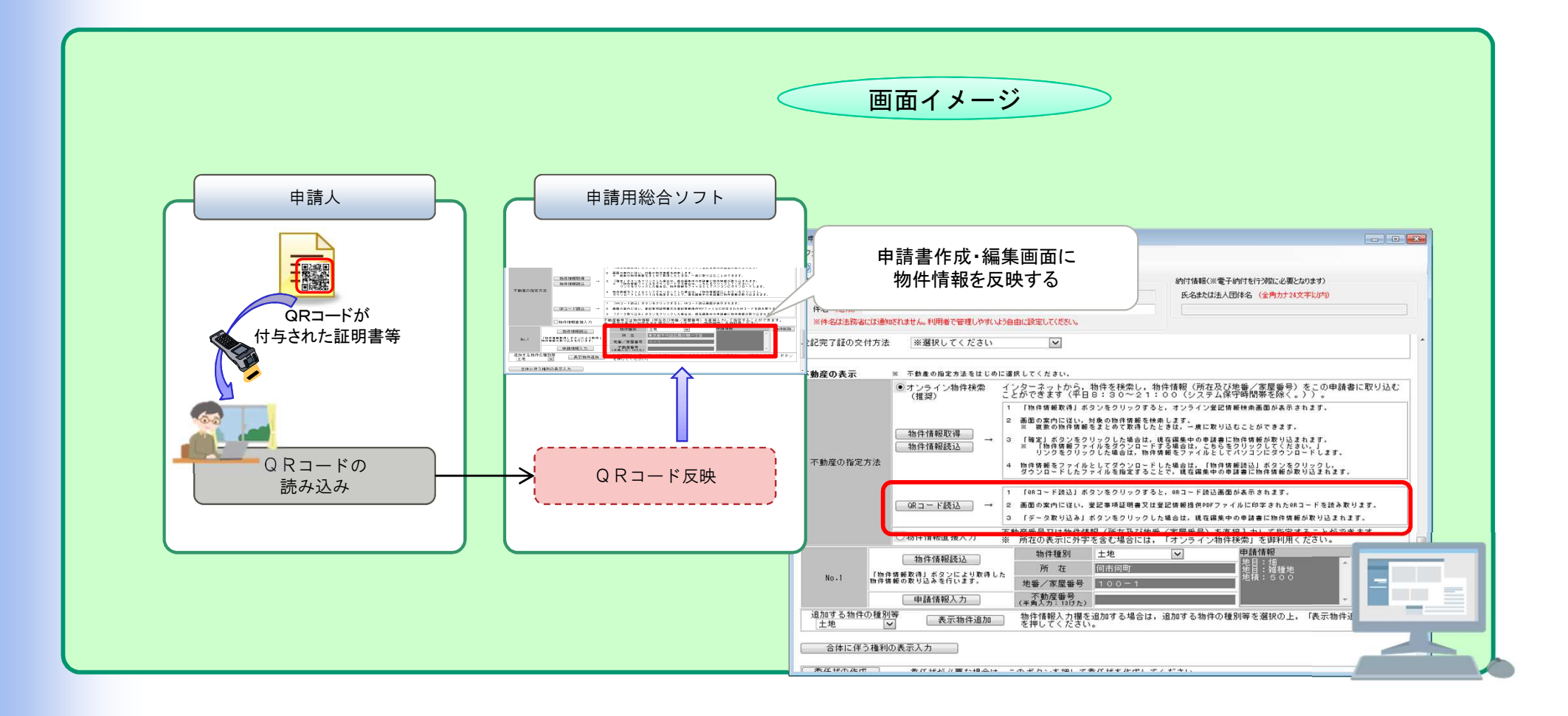

### 2 Step1~申請者情報の登録~

ここからは,法務省が提供する「申請用総合ソフト」を利用した,QRコード付き書面申請書の作成の流れを説明します。

申請用総合ソフトの利用に当たっては,事前に「登記・供託オンライン申請システム(登記ねっと供託ねっと)」のサ イトから,<u>申請者情報の登録を行い,申請者ID及びパスワードを取得します。</u>

https://www.touki-kyoutaku-online.moj.go.jp

| 速転状況                                                                                                    |
|----------------------------------------------------------------------------------------------------|
| 正転状況                                                                                                    |
|                                                                                                    |
|                                                                                                    |
| 〇田田田田田田田田田田田田田田田田田田田田田田田田田                                                                                                    |
| 支援53(3)(5)(5)(5)(3)(2)(2)         中国主債者         中国主債者         小レブ         ダウンロード<br>(ソフトウェア)         ご利用環境         FAQ         ログ7           Step1            Step2         Step3         Step4         Step5           申請者情報数新規入力         申請者情報公力内容確認         申請者情報仮登録完了         認疑情報入力         申請者情報登録完了 |
| 証明書請求     供託申請     処理状況照合     パスワード<br>支折     申請者情報<br>変更     申請者情報<br>技術     ヘルプ     ダンワード<br>(ソフトウェア)<br>(操作手引書)     FAQ<br>ご利用環境     C27       Step1     Step2     Step3     Step4     Step5       申請者情報新規入力     申請者情報公力内容確認     申請者情報仮登録完了     認証情報入力     申請者情報登録完了                                    |
| Step1         Step2         Step3         Step4         Step5           申請者情報新規入力         申請者情報新規入力         申請者情報金録宗了         認証情報入力         申請者情報登録完了                                                                                                    |
| 申請者情報新規入力 申請者情報入力內容確認 申請者情報仮登録完了 認疑情報入力 申請者情報登録完了                                                                                                    |
|                                                                                                    |
| ▼登録する申請者情報を入力してください。<br>※1年間ご利用(ログイン)のない申請者IDは無効となります。                                                                                                    |
| 申請者ID【必須】                                                                                                    |
| <半角英数字11文字以内(大文字小文字区别)>                                                                                                    |
| パスワード (必須) ▼確認のため、もう一度コピーせず直接入力してください。                                                                                                    |
| <「半角英字」、「半角数字」、「記号」混在必須、<br>8文字(Y-50)文字(V-50)文方(Z20)、※パスワードに設定できる記号はこちらを参照。                                                                                                    |
|                                                                                                    |

# 3 Step2~「申請用総合ソフト」のインストール~

#### 登記・供託オンライン申請システム(登記ねっと,供託ねっと)のページから<u>『申請用総合ソフト』をダウンロードし,ご利用</u> のパソコンにインストールします。

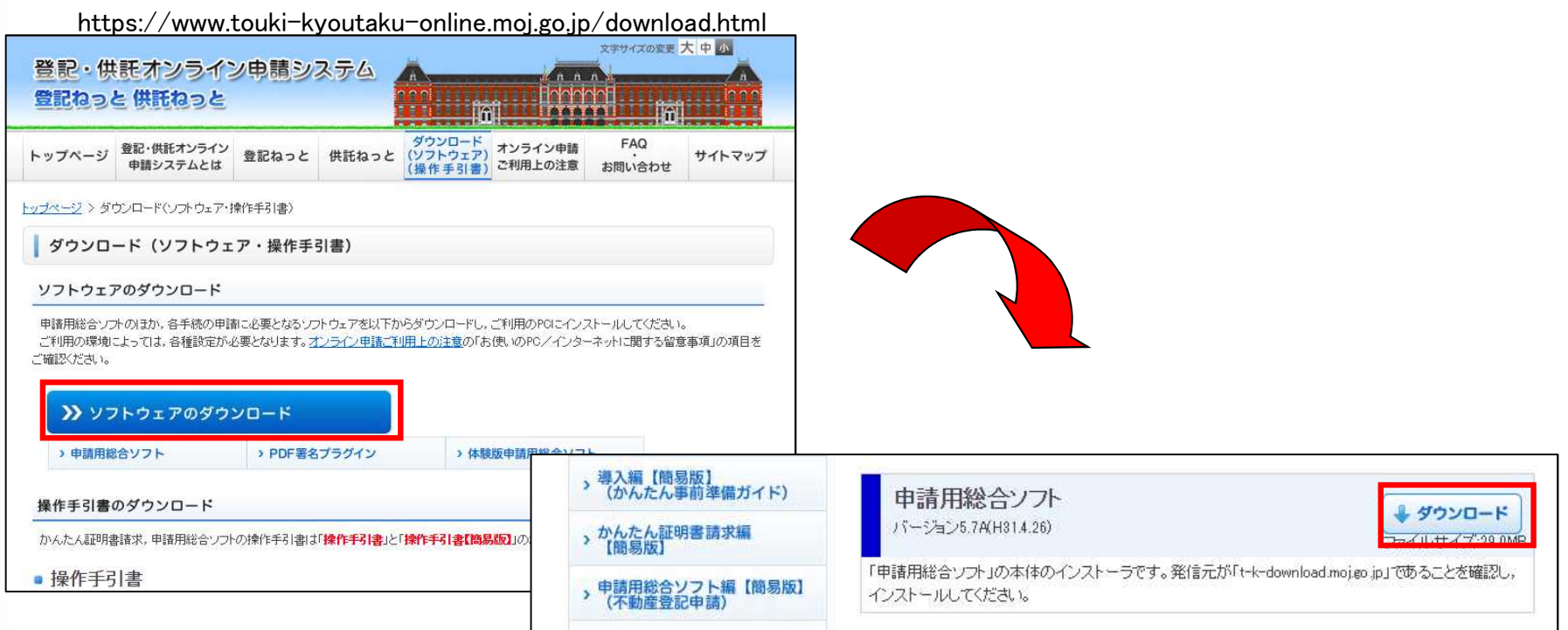

- ※ 利用するパソコンの状況によっては、申請用総合ソフトをインストールする前に以下の事前準備が必要となる場合があります。
  - ① 信頼済みサイトへの登録
  - ② ポップアップブロック機能の設定
  - ③ 安全な通信を行うために必要な証明書の確認
  - ④ プロキシ設定
  - ⑤ 申請データ(XML文書)とInternet Explorerの関連付けの追加

なお、事前準備に当たり、利用するパソコンの状況によっては、Windowsの標準ユーザーでは設定等ができない場合があります。 この場合は、パソコンのネットワーク管理者等にお問い合わせください。

※ 登記・供託オンライン申請システムのご利用に当たっては、利用規約をご確認願います。

# 4 Step3~書面提出用登記申請書(QRコード付き書面申請書)の作成(1)~

「申請用総合ソフト」を使用して,登記申請書(図1)を作成します。 「申請用総合ソフト」では,あらかじめ用意された申請書の様式 フォームに,必要事項を入力することによって,申請情報を作成す ることができます。

### ①「申請用総合ソフト」の起動

「申請用総合ソフト」をインストールすることで,アイコンがパソコンのデスクトップに作成されるので,これをダブルクリックします。申請者ID及びパスワードを入力すると,「申請用総合ソフト」が起動し,図2のウィンドウが開きます。

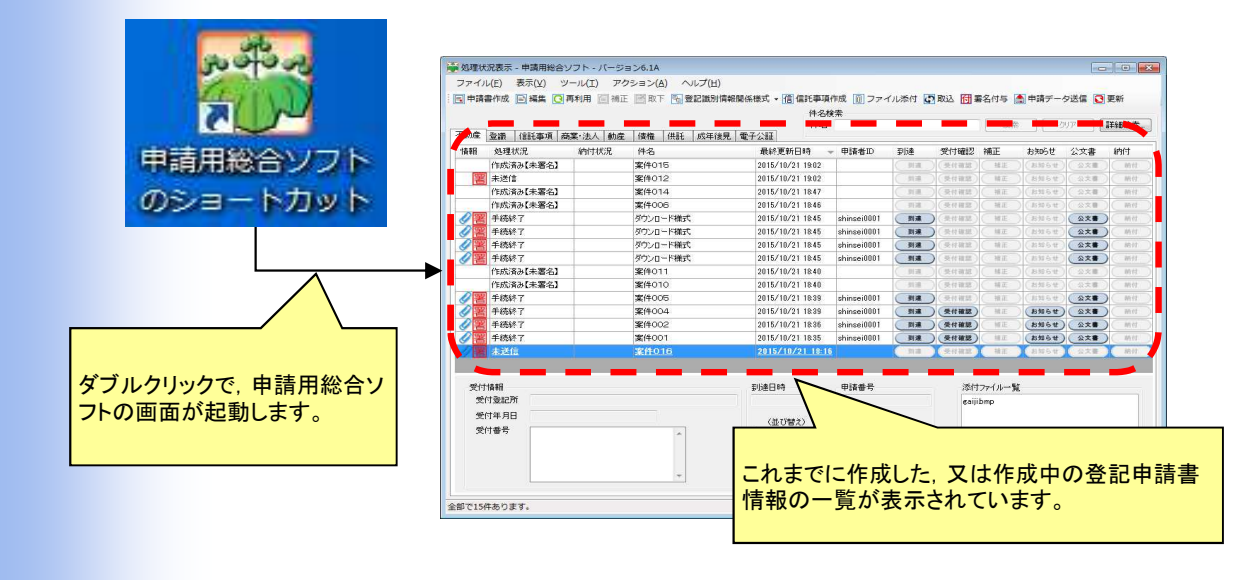

図2

| 201801230                                                                                                    | 12345001                                                                                                    |                                                                                                    |                                                         |                                                                                                    |
|----------------------------------------------------------------------------------------------------|----------------------------------------------------------------------------------------------------|----------------------------------------------------------------------------------------------------|---------------------------------------------------------|----------------------------------------------------------------------------------------------------|
|                                                                                                    |                                                                                                    |                                                                                                    |                                                         |                                                                                                    |
|                                                                                                    |                                                                                                    |                                                                                                    |                                                         |                                                                                                    |
|                                                                                                    |                                                                                                    |                                                                                                    |                                                         |                                                                                                    |
|                                                                                                    |                                                                                                    |                                                                                                    |                                                         |                                                                                                    |
|                                                                                                    |                                                                                                    |                                                                                                    |                                                         |                                                                                                    |
|                                                                                                    |                                                                                                    |                                                                                                    |                                                         |                                                                                                    |
|                                                                                                    |                                                                                                    | 登記                                                                                                    | 申請書                                                     |                                                                                                    |
| 登記の目的                                                                                                    | 地目変更                                                                                                    |                                                                                                    |                                                         |                                                                                                    |
| 平成30年1月23<br>東京法務/                                                                                                    | 日申請<br>局 (登記所コード                                                                                                    | : 0100)                                                                                                    |                                                         |                                                                                                    |
|                                                                                                    |                                                                                                    |                                                                                                    |                                                         |                                                                                                    |
| 申請人                                                                                                    | 何市何町何                                                                                                    | 番地                                                                                                    |                                                         |                                                                                                    |
|                                                                                                    | 回呆<br>連絡先の電                                                                                                    | 話番号 00                                                                                                    | 0-0000-00                                               | 00                                                                                                    |
| 登記完了証の交付方法                                                                                                    | 法 登記所でのダ                                                                                                    | で付を希望する                                                                                                    | 5                                                       |                                                                                                    |
|                                                                                                    |                                                                                                    |                                                                                                    |                                                         |                                                                                                    |
| 申請物件(No.1)                                                                                                    |                                                                                                    |                                                                                                    |                                                         |                                                                                                    |
| 土地 何市何町                                                                                                    | 100-1 不動                                                                                                    | 城堡番号:-                                                                                                    |                                                         |                                                                                                    |
| 工地の表示                                                                                                    | 何市何町                                                                                                    |                                                                                                    |                                                         |                                                                                                    |
| 所在                                                                                                    |                                                                                                    |                                                                                                    |                                                         |                                                                                                    |
|                                                                                                    | 2 1 1 1 1 1 1 1 1 1 1 1 1 1 1 1 1 1 1 1                                                                                                    | 11 Contract 1                                                                                                    | 20 11 14 m                                              |                                                                                                    |
| 地積測量図符号                                                                                                    |                                                                                                    |                                                                                                    | ③地積(平方m)                                                | 原因及びその日付                                                                                                    |
| 地積測量図符号                                                                                                    | 0.地番<br>100番1                                                                                                    |                                                                                                    | ③地積(平方m)<br>500                                         | 原因及びその日付                                                                                                    |
| 地積測量図符号                                                                                                    | 100番1                                                                                                    | (2)地目<br>/畑<br>雑種地                                                                                                    | ③地積(平方m)<br>500                                         | 原因及びその日付<br>②平成何年何月何日変更                                                                                                    |
| 地積測量図符号                                                                                                    | 100番1                                                                                                    | /四<br>加<br>一 加<br>一 加<br>用<br>加<br>日                                                                                                    | ③地積(平方m)<br>500                                         | 原因及びその日付<br>原因及びその日付<br>の平成间年何月何日変更                                                                                                  |
| 地積測量図符号<br>申請物件(No.2)<br>土地 何市何町<br>十 <b>炉の表示</b>                                                                                                    | 100年1<br>100年1                                                                                                    | 20地目<br>加<br>雜種地<br>20地目                                                                                                    | ③地積(平方m)<br>500                                         | 原因及びその日付<br>                                                                                                    |
| 地積測量図符号<br>申請物件(No.2)<br>土地 何市何町<br>土地の表示<br>所在                                                                                                    | 100番1<br>100-2 不動<br>何市何町                                                                                                    | 20地目<br>畑<br>雑種地<br>加産番号:-                                                                                                    | ③地積(平方m)<br>500                                         | 原因及びその日付<br>                                                                                                    |
| 地積測量図符号<br>申請物件(No.2)<br>土地 何市何町<br>土地の表示<br>所在<br>地源測量図22号                                                                                                    | 0000番1<br>100番1<br>100-2 不動                                                                                                    | 2000日<br>加<br>一<br>一<br>一<br>一<br>一<br>一<br>一<br>一<br>一<br>一<br>一<br>一<br>一<br>一<br>一<br>一<br>一<br>一                                                                                                    | ③地積(平方m)<br>500                                         | 「原因及びその日付     「原因及びその日付     」     「②平成何年何月何日変更     「「「「「「」」     「「「」」     「「」「」     「「「」」     「「」「」     「「」「」」     「「」「」」     「「」「」」 |
| 地積測量図符号<br>申請物件(No.2)<br>土地 何市何町<br>土地の表示<br>所在<br>地積測量図符号                                                                                                    | 100年1     100年1     100年1     100-2 不動     何市何町     ①地番     100年2                                                                                                    | 2000日<br>加<br>雅種地<br>加産番号:<br>②地目                                                                                                    | <u>③地積(平方m)</u><br>500<br><u>⑤地積(平方m)</u><br>500        | <ul> <li>原因及びその日付</li> <li>②平成何年何月何日変更</li> <li>「原因及びその日付</li> </ul>                                                                 |
| 地積測量図付号<br>申請物件(No.2)<br>土地の表示<br>所在<br>地積測量図符号                                                                                                    | 0000番           100年1           100-2 不多           「何市何町           00地番           100毎2                                                                                                    | 2000日<br>畑<br>2000日<br>2000日<br>畑<br>2000日<br>畑<br>2000日<br>畑                                                                                                    | ③地積(平方m)<br>500<br>⑤地積(平方m)<br>500                      |                                                                                                    |
| 地積測量図付号<br>申請物件(No.2)<br>土地の表示<br>所在<br>地積測量図符号                                                                                                    | 0000番       100年1       100-2 不動       「何市何町       0地番       100番2                                                                                                    | ②地目       畑       雑種地       随筆番号:       ②地目       畑       運搬目:       二       2地目:       畑       2地目:       畑       2地目:       畑       2地目:                                                                                                    | ③地積(平方m)<br>500<br>⑤地積(平方m)<br>500                      | 「原因及びその日付     「原因及びその日付     「原因及びその日付     「原因及びその日付     「原因及びその日付     」     「の日本の月何日変更                                               |
| 地積測量図付号<br>申請物件(No.2)<br>土地 何市何町<br><u>土地の表示</u> 所在<br>地積測量図符号<br>申請物件(No.3)<br>+地 何志何町                                                                                           | 0000番           100年1           100-2 不多           何市何町           100番2           100番2                                                                                                    | ②地目<br>畑<br>輝種地<br>陸番号:-<br>②地目<br>畑<br>畑<br>離種地                                                                                                    | ③地積(平方m)<br>500<br>⑤地積(平方m)<br>500                      |                                                                                                    |
| 地積測量図付号<br>申請物件(No.2)<br>土地(No.2)<br>土地の表示<br>所在<br>地積測量図符号<br>申請物件(No.3)<br>土地(の市(回町<br>土地の表示                                                                                    | 100-2 不多       100-2 不多       「何市何町       100-3 不動                                                                                                    | ②地目<br>知<br>難和地<br>」<br>二<br>②地目<br>加<br>加<br>二<br>②地目<br>加<br>加<br>二<br>二<br>〇<br>二<br>一<br>二<br>二<br>二<br>二<br>二<br>二<br>二<br>二<br>二<br>二<br>二<br>二<br>二<br>二<br>二                                                                                                    | ③地積(平方m)<br>500<br>⑤地積(平方m)<br>500                      | 原因及びその日付<br>②平成何年何月何日変更<br>原因及びその日付<br>②牛成何年何月何日変更                                                                                   |
| 地積測量図付号<br>申請物件(No.2)<br>土地の表示<br>所在<br>地積測量図符号<br>申請物件(No.3)<br>土地の表示<br>正地の表示<br>所在<br>可市何町<br>土地の表示<br>所在                                                                      | 100年       100年       100年       100年       100年       100年       100年       100年       100年       100年       100年                                                                                                    | 【20地目<br>20地目<br>20地目<br>20地目<br>20地目<br>20地目<br>20地目<br>20地目                                                                                                    | ③地積(平方m)<br>500<br>⑤地積(平方m)<br>500                      | 原因及びその日付<br>②平成句年何月何日変更<br>原因及びその日付<br>②平成句年何月何日変更                                                                                   |
| 地積測量図付号<br>申請物件(No.2)<br>土地の表示<br>所在<br>地積測量図符号<br>申請物件(No.3)<br>土地の表示<br>所在<br>加市向町<br>土地の表示<br>所在<br>地積測量図符号                                                                    | 00元番           100年1           100-2 不動           「何市何町           100-3 不動           「何市何町           100-3 不動           「何市何町           ①加泰                                                                                                    | ②地目       加       2       2       2       2       2       2       2       2       2       2       2       2       2       2       2       2       2       2       2       2       2       2       2       2       2       2       2       2       2       2       2       2       2       2       2       2       2       2       2       2       2       2       2       2       2       2       2       2       2       2       2       2       2       2       2       2       2       2       2       2       2       2       2       2       2       2 | ③地積(平方m) 500 ⑤地積(平方m) 500 500 500 ⑤地積(平方m) 500 ⑤地積(平方m) | 原因及びその日付<br>②平成句年何月何日変更<br>「原因及びその日付<br>②平成句年何月何日変更<br>「原因及びその日付<br>③中成句年何月何日変更                                                      |
| 地積測量図付号<br>申請物件(No.2)<br>土地(No.2)<br>土地の表示<br>所在<br>地積測量図符号<br>申請物件(No.3)<br>土地(Dnfo回)<br>土地(Dnfo回)<br>土地(Dnfo回)<br>土地(Dnfo可)<br>土地(Dnfo可)<br>土地(Dnfo可)<br>土地(Dnfo可)<br>土地(Dnfo可) | 00元番           100年1           100-2 不動           「何市何町           100-3 不動           「何市何町           ①地番           100-3 不動           「何市何町           ①地番           100-3 不動           「の市の町           ①地番                                                                                        | 【20世目<br>20世目<br>20世目<br>注筆号:<br>20世目<br>20世目<br>24種地<br>24種地<br>24種地<br>24種地<br>24種地<br>24種地<br>24種地<br>24種地<br>24種地<br>24種地<br>24種地<br>24種地<br>24種地<br>24種地<br>24種地<br>24種地<br>24種地<br>24種地<br>24種地<br>24種地<br>24種地<br>24種地<br>24種地<br>24種地<br>24種地<br>24種地<br>24種地<br>24種地<br>24種地<br>24種地<br>24種地<br>24種地<br>24種地<br>24種地<br>24種地<br>24種地<br>24<br>24<br>24<br>24<br>24<br>24<br>24<br>24<br>24<br>24                                                                                                    | ③地積(平方m)<br>500<br>③地積(平方m)<br>500<br>500               | 原因及びその日付<br>の平成句年何月何日変更<br>原因及びその日付<br>の半成句年何月何日変更<br>の半成句年何月何日変更                                                                    |
| 地積測量図付号<br>申請物件(No.2)<br>土地の表示<br>所在<br>地積測量図符号<br>申請物件(No.3)<br>土地の表示<br>所在<br>単積測量図符号                                                                                           | 100年       100年       100年       100年       100年       100年       100年       100年       100年       100年       100年       100年       100年       100年       100年       100年       100年       100年       100年       100年       100年       100年       100年                                            | ②地目       加       2       2       2       2       2       2       2       2       2       2       2       2       2       2       2       2       2       2       2       2       2       2       2       2       2       3       3       4       4       4       4       4       4       4       4       4       4       4       4       4       4       4       4       4       4       4       4       4       4       4       4       4       4       4       4       4       4       4       4       4       4       4       4       4       4       4 | ③地積(平方m)<br>500<br>③地積(平方m)<br>500<br>500<br>500<br>500 | 原因及びその日付<br>ゆ平成句年何月何日変更<br>原因及びその日付<br>ゆ平成句年何月何日変更                                                                                   |
| 地積測量図符号<br>申請物件 (No. 2)<br>土地 何市何町<br><u>1地の表示</u><br>所在<br>地積測量図符号<br>申請物件 (No. 3)<br>土地 何市何町<br><u>1地の表示</u><br>所在<br>地積測量図符号                                                   | 100年           100年           100年           100年           100年           100年           100年           100年           100年           100年           100年           100年           100年           100年           100年           100年           100年           100年           100年           100年 | ②地目       加       2       2       2       2       2       2       2       2       2       2       2       2       2       2       2       2       2       2       2       2       2       2       2       2       2       3       2       3       3       4       4       4       4       4       4       4       4       4       4       4       4       4       4       4       4       4       4       4       4       4       4       4       4       4       4       4       4       4       4       4       4       4       4       4       4       4 | ③地積(平方m)<br>500<br>③地積(平方m)<br>500<br>500<br>500<br>500 |                                                                                                    |

「登記申請書」の作成例

# 4 Step3~書面提出用登記申請書(QRコード付き書面申請書)の作成(2)~

### 申請書様式の選択

まず始めに、申請書様式を選択します。図3-1の「申請書作成」をクリックして申請様式一覧選択ウィンドウから、 表示に従って様式を選択します。

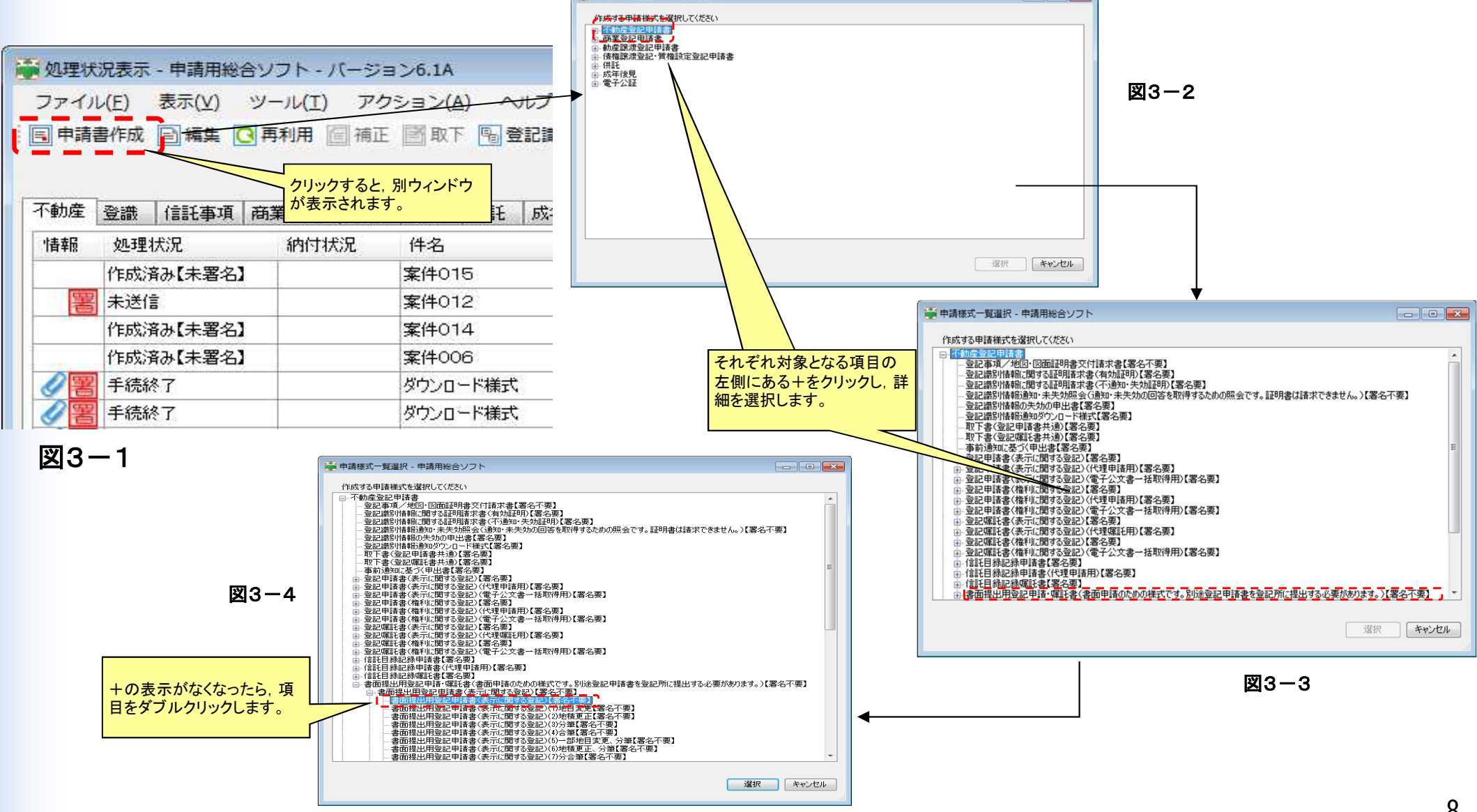

# 4 Step3~書面提出用登記申請書(QRコード付き書面申請書)の作成(3)~

### ③ 申請書様式(作成用入力フォーム)への入力

②で選択した申請書様式の入力フォーム(図4)が起動しますので,入力箇所に必要事項を入力します。

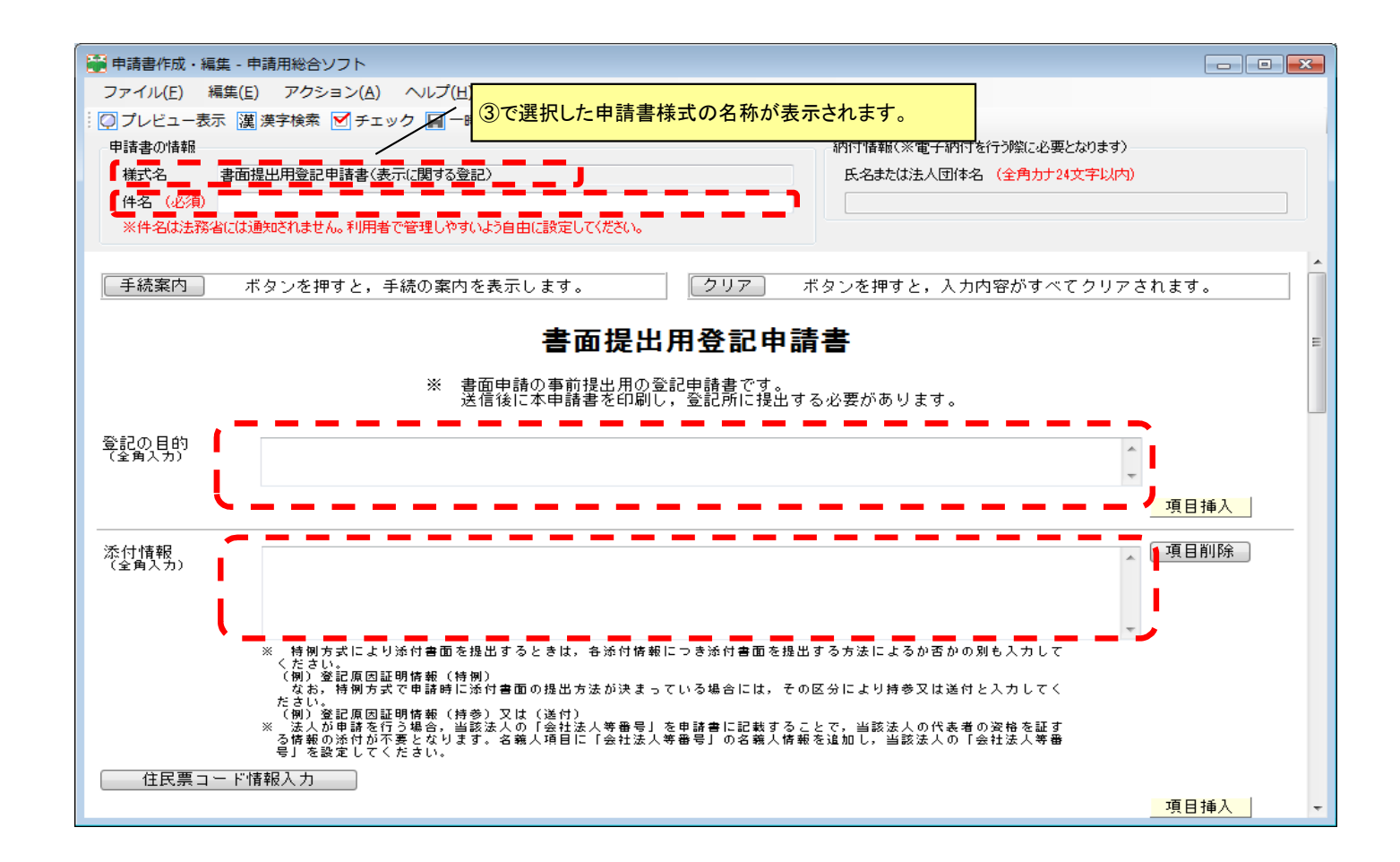

# 4 Step3~書面提出用登記申請書(QRコード付き書面申請書)の作成(4)~

#### ④ 不動産/会社・法人の指定方法

不動産/会社・法人の入力方法は、①オンラインで物件(会社・法人)情報を取得して入力する方法、②物件(会社・法人)情報を手入力 する方法のほかに ③登記事項証明書等に表示されたQRコードを読 み込む方法が追加されます。

①の方法で入力する場合、「物件(会社・法人)情報取得」ボタンをク リックし、オンライン登記情報検索サービス(図5-2)に接続し、画面 の指示に従い、物件/会社・法人情報を取得し、「確定」ボタンをク リックします。

③の方法で入力する場合、「QRコード読込」ボタンをクリックすると、 「QRコード読込」画面(図5-3)が表示されるので、バーコードリー ダーで登記事項証明書等に印刷された二次元バーコードを読み込む と物件/会社・法人の情報が申請情報に反映されます。

| A THE DOLLAR APT | 1 +1 |                                                                                                    |                  |          |    |     |
|------------------|------|----------------------------------------------------------------------------------------------------|------------------|----------|----|-----|
| 快米米117           | 05   |                                                                                                    |                  |          |    |     |
| 検索方法             | 3    | ● 所在指定 ○ 不動産番号指定 ○ 土地からの建物検索指定                                                                                                    |                  | 閉鎖物件     | 2  |     |
| ☑ 所在指定           | È    |                                                                                                    |                  |          |    |     |
| 種別               |      | <ul> <li>● 土地</li> <li>○ 建物</li> </ul>                                                                                                    |                  |          |    |     |
| 所在               | 3    | <ul> <li>知ら都道府県を選択してびさい、直接入力の場合は、市区可付以"</li> <li>(例:千代田区蔵が観1丁目)なお、外字は入力できません。</li> <li>都道府県</li> <li>         所在選択         □ 直接入力     </li> </ul> | 下を入力してください。      |          |    |     |
| 地番·家屋番号          | 2    | 読点[,][、]又は空白で区切ることで,最大10件まで複数入力が1<br>地番・家屋番号一覧                                                                                                    | できます(例:1-1、1-2、1 | -3,1-4), |    |     |
| > 検索             |      |                                                                                                    |                  |          |    |     |
| 選択された            | 勿件   |                                                                                                    |                  |          |    |     |
|                  |      | 所在/不動産番号                                                                                                    | 地番·家屋番号          | 閉鎖       |    | 削除? |
| No. 種別           |      | 選択された物件はありません。                                                                                                    |                  |          |    |     |
| No.種別            |      | ALL CONTRACTOR CONTRACTOR                                                                                                    |                  |          |    |     |
| No.種別            |      | August 1 (1997) 1000 200 210                                                                                                    |                  |          | 动中 | 2   |

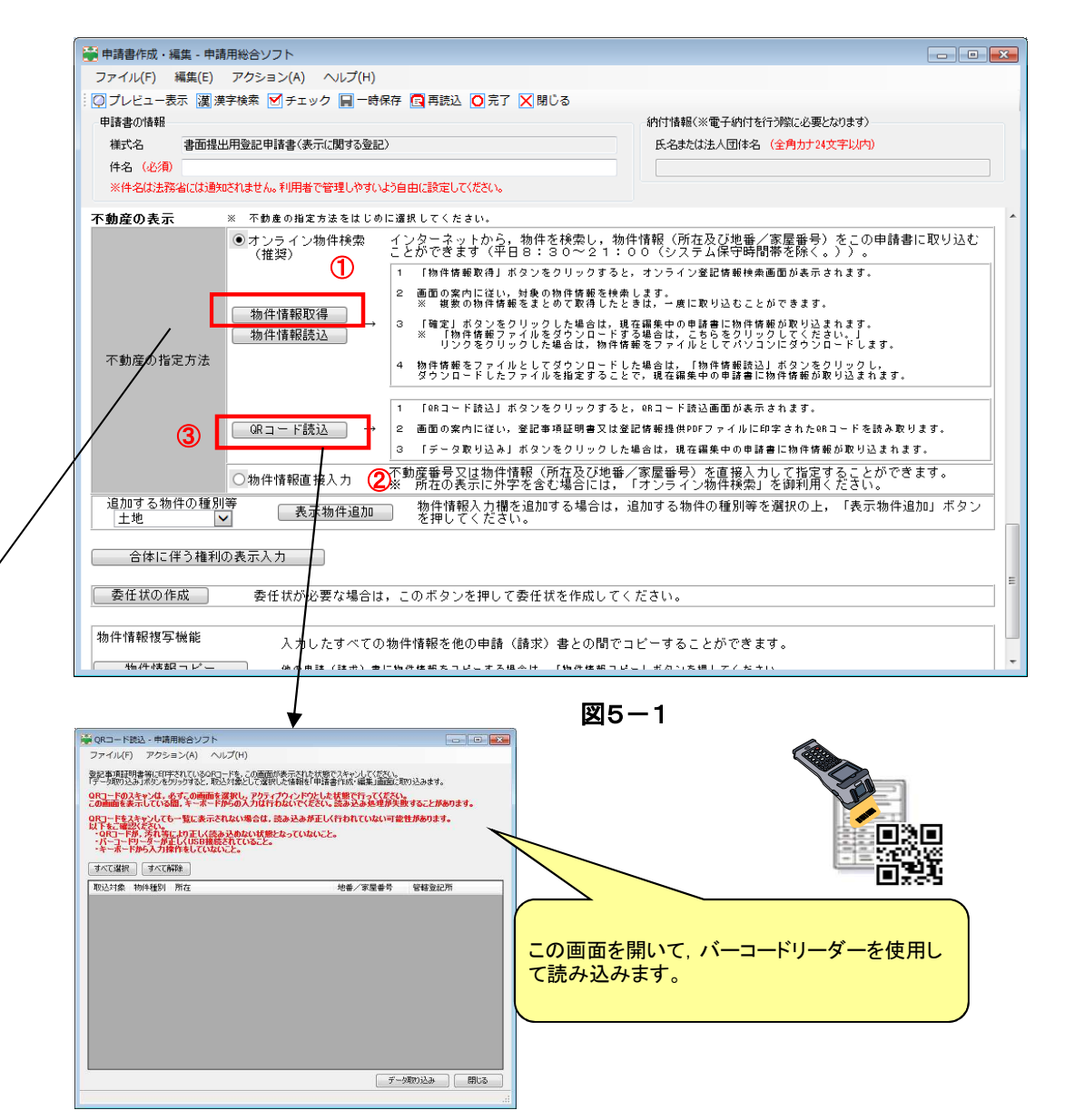

# 5 Step4~申請データの送信~

#### ⑤ 申請データの送信

申請データを,申請先の登記所へ送信します。 申請書を編集した後,完了ボタンをクリックする(①)と処理状況が「未送信」(②)の書面提出用登記申請書が保存されます。

上部メニューの「申請データ送信」ボタン(③)をクリックして, 申請データを送信します。

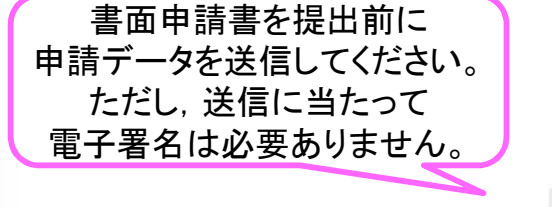

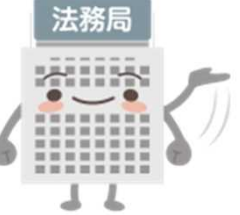

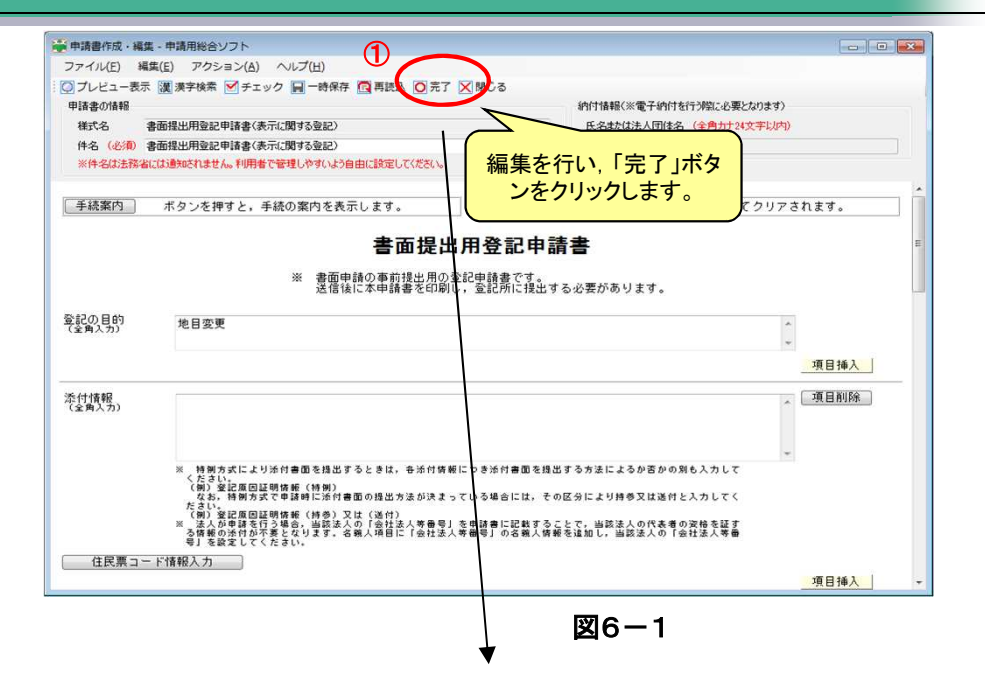

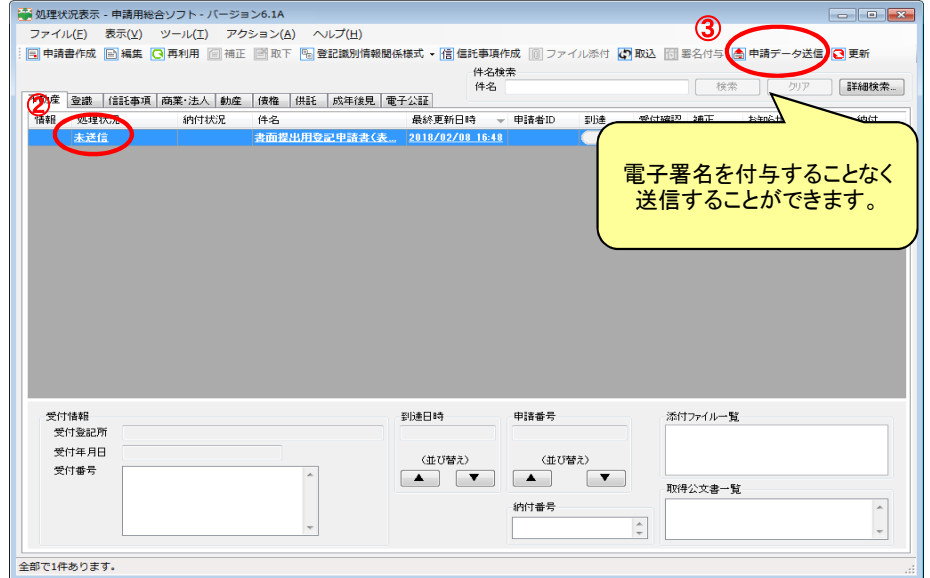

# 6 Step5~申請書の印刷,登記所への提出~

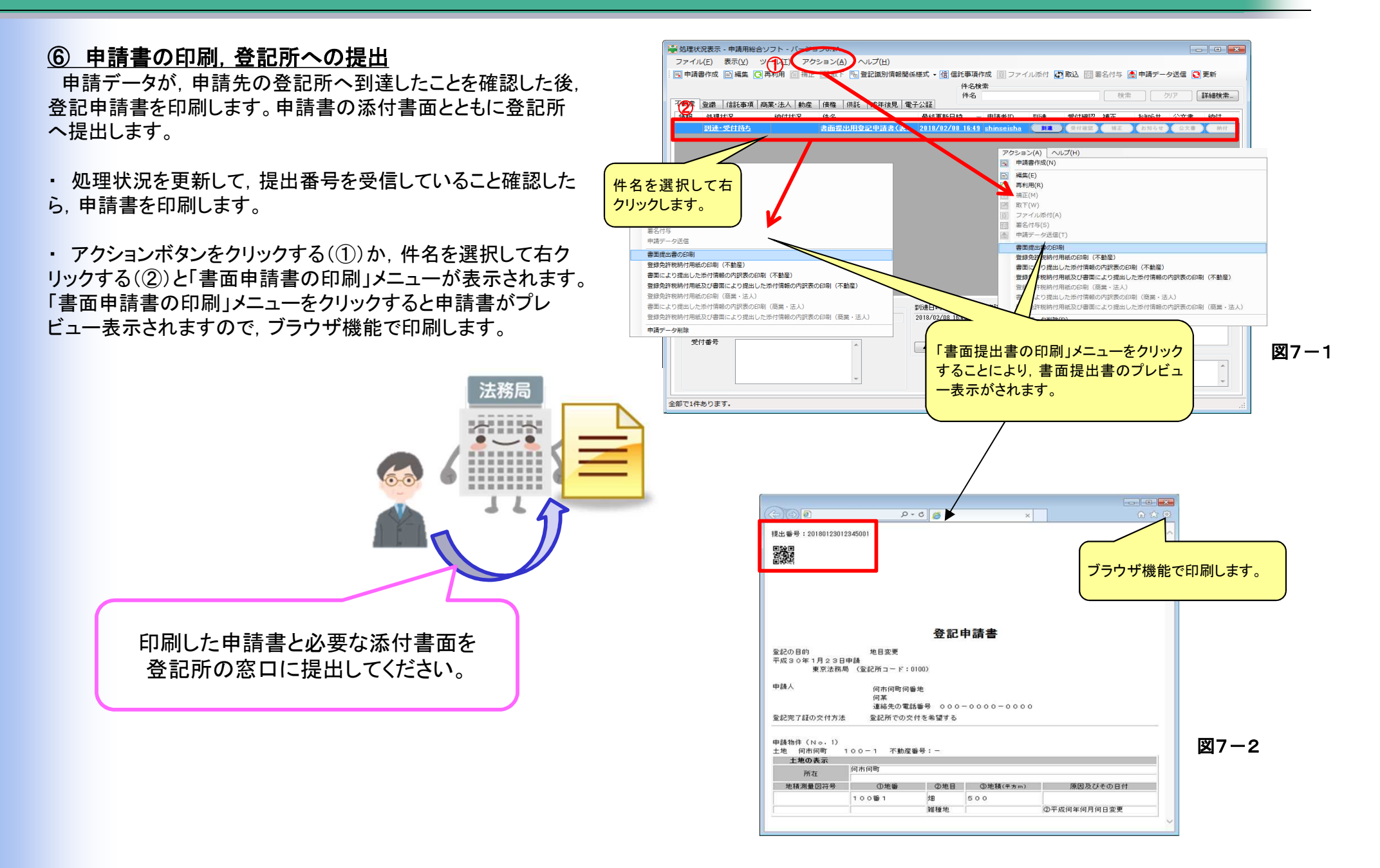

### 7 Step6~処理状況の確認~

#### ⑦ 処理状況の確認

申請用総合ソフト又は,登記・供託オンライン申請システムの ブラウザから登記所での処理状況を確認することができます。

申請用総合ソフトを開いて、「更新」ボタンをクリックすると処 理状況が更新されます。

登記所での処理が完了すると「手続終了」に更新されます。

登記・供託オンライン申請システムのホームページからも,申 請番号を入力して処理状況を確認することができます。

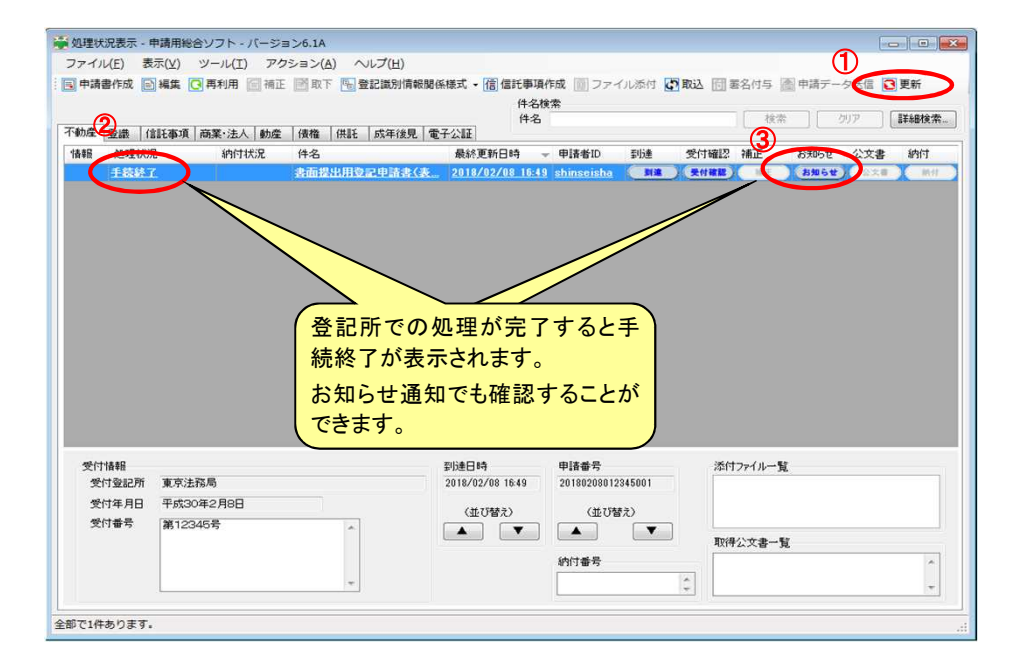

図8-1

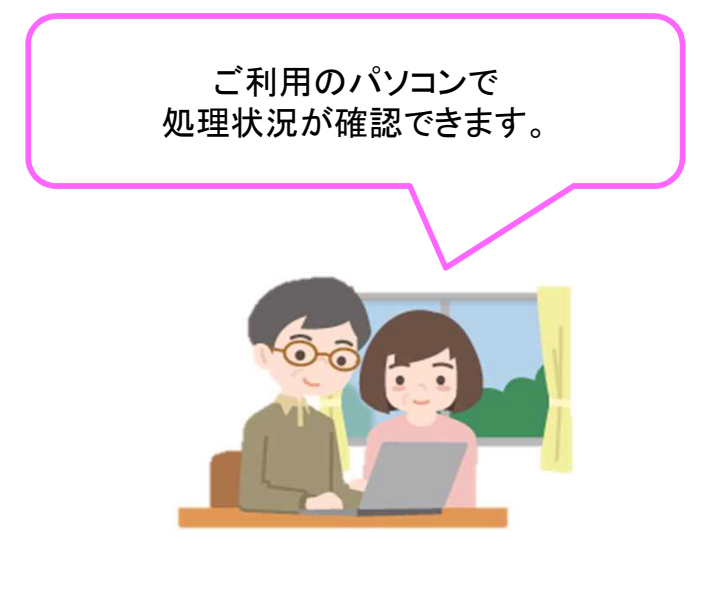

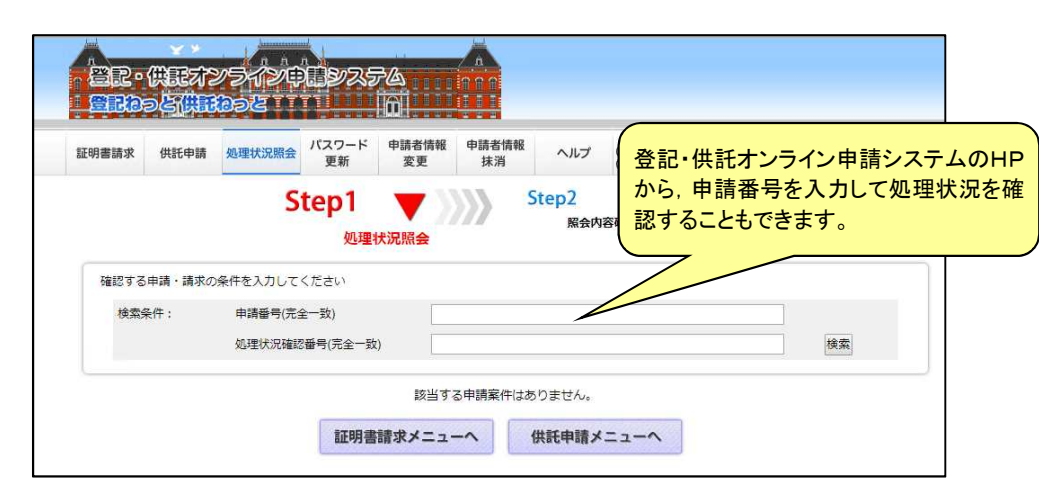

# 参考①補正が必要な場合は

申請書に補正の必要がある場合には,登記所からの補正の 連絡がされます。補正連絡は申請用総合ソフトから確認してく ださい。

申請用総合ソフトを開いて、「更新」ボタンをクリックすると処 理状況が「審査中(補正待ち)」(①)と表示され、「補正」ボタン (②)をクリックすると補正の連絡が表示されます。

対象申請を選択した状態で、メニューの「補正」ボタンをクリッ クする(③)ことにより、書面提出用の補正書様式が表示されま すので、必要事項を入力して補正書を作成し、完了ボタンをク リックします(④)。

上部メニューの「申請データ送信」ボタンがクリックすることが できる状態になっています(⑤)ので、当該ボタンをクリックして、 補正データを送信します。その後は、当初の登記申請のときと 同様に、<u>補正書を印刷して登記所へ提出します。</u>

| 申請                                                                                                    | 書作成 📄              | 編集 🖸 早                     | 利用 圖 補訊        | E 回取7  | · · · · · · · · · · · · · · · · · · · | 記識別情報關係 | 係様式 ・ 信       | 信託事項(     | 1成 🔟 ファ・                       | イル添付            | 1 取込 同    | (5)                 | (A) #      | 請データ | 送信    | 更新       |
|----------------------------------------------------------------------------------------------------|--------------------|----------------------------|----------------|--------|---------------------------------------|---------|---------------|-----------|--------------------------------|-----------------|-----------|---------------------|------------|------|-------|----------|
|                                                                                                    |                    |                            |                |        |                                       |         |               | 件名植       | 索                              |                 |           | •                   | -          |      |       |          |
|                                                                                                    |                    |                            |                |        |                                       |         |               | 件名        |                                |                 |           | 1                   | 常          | 59   | 7 ] [ | I¥8日按常   |
| 動產                                                                                                    | 登職 信言              | 托事項 商                      | 業·法人 動虚        | 債権     | 供託                                    | 成年後見一電  | 子公証           |           |                                |                 |           |                     |            |      |       |          |
| 18#6                                                                                                    | 処理状況               |                            | 納付状況           | 件名     |                                       |         | 最終更新          | 日時 -      | 申諸者ID                          | 到近差             | 受付確認      | 補正                  | おき         | 106t | 公文書   | 納付       |
|                                                                                                    | 審査中(褚              | 証待ち)                       |                | 書面提    | 出用登記                                  | (申請書(表  | 2018/02       | /08 16:48 | shinseisha                     | <b>M</b>        | ( 美付藏語    | (MI                 |            | #6#) | (公文慶) | 0 ( 1011 |
|                                                                                                    | 未送信                |                            |                | (ALLER | 表面提出                                  | 相登記申請   | 2018/02       | /13 21:26 |                                | 114             | 受付確認      | MIE                 | <b>1</b> B | 却在新  | ロ大田   | 70,12    |
|                                                                                                    |                    |                            |                |        |                                       |         |               |           |                                |                 |           |                     |            |      |       |          |
|                                                                                                    |                    |                            |                |        |                                       |         |               |           |                                |                 |           |                     |            |      |       |          |
| 受付                                                                                                    | 1ġŦG               |                            |                |        |                                       |         | 劉達日時          |           | 申請番号                           |                 | 漳         | 177-11-             | -11        |      |       |          |
| 受付受付                                                                                                    | 情報                 | 東京法務局                      | 1              |        |                                       |         | 到注意日時         |           | 甲語番号<br>2018020801             | 2345001         | *         | 77 <del>7</del> 11- | -N         |      |       |          |
| 受付受                                                                                                    | 情報<br>付登記所<br>付年月日 | 東京法務馬<br>平成30年2            | )<br>2888      |        |                                       |         | 到這些日時         | 12)       | 中i春番号<br>2018020801<br>(依75    | 2345001<br>MF2) | ***       | t7 <del>7</del> 11- | -92        |      |       |          |
| 村受<br>受<br>1<br>受<br>1<br>( | 情報<br>村登記所<br>村番号  | 東京法務局<br>平成30年4<br>第12345- | 5<br>2月0日<br>6 |        |                                       |         | 到这走日時<br>(並び皆 | °£)<br>▼  | 申請番号<br>2018020801<br>(並び<br>( | 2345001<br>踏え)  | 25.<br>Rg | †ファイルー<br>身公文書・     | -%         |      |       |          |

図9-3

| - 生状光 納付状況                                                                                                    | 1879 DRat. DSF-1875 電子 Sale<br>件名 最終更新日時 - 甲語者D 到通 受付確認 補正 5505を 文書 納付                                                                                                    |
|----------------------------------------------------------------------------------------------------|----------------------------------------------------------------------------------------------------|
|                                                                                                    |                                                                                                    |
| 情報                                                                                                    | ジレ連日時                                                                                                    |
| 11年1日 平成30年2月8日<br>付番号 第12345号                                                                                                    | (位切録2)<br>(位切録2)<br>(位切場2)<br>(位切録2)<br>(位切録2)<br>(位切録2)<br>(位切録2)<br>(位切録2)<br>(位切録2)<br>(位切録2)<br>(位切録2)<br>(位切録2)<br>(位切録2)<br>(位切録2)<br>(位切録2)<br>(位切録2)<br>(位切<br>(位切<br>(位切<br>(位切<br>(位切<br>(位切<br>(位切<br>(位切                                                                                                    |
|                                                                                                    |                                                                                                    |
| 牛あります.                                                                                                    |                                                                                                    |
|                                                                                                    |                                                                                                    |
|                                                                                                    | 図9-2                                                                                                    |
| 梁中波图124-1                                                                                                    | 図9-2<br>- ALTRENT                                                                                                    |
| ・ 数代番茄中<br>デーンスト<br>(3)パトマビ<br>(3)パトマビ<br>(3)<br>(3)<br>(3)<br>(3)<br>(3)<br>(3)<br>(3)<br>(3)                                                                                                    |                                                                                                    |
| <ul> <li>● 単調整作法・</li> <li>ファイルシー</li> <li>② ブレヒコー</li> <li>● 以参加情報</li> <li>● は参の情報</li> <li>● は参の情報</li> <li>● は参の情報</li> <li>● は参の情報</li> <li>● は参の情報</li> </ul>                                                                                                    | 図92                                                                                                    |
| ● 申請書介価・<br>ファイル(E)<br>③ ブレビュー号<br>申請書の相相<br>相常合<br>件名 (c2m)<br>※件会は注意<br>補正の対象                                                                                                    |                                                                                                    |
| <ul> <li>■ 申請書件点・</li> <li>ファイル(E)</li> <li>ジ フレビュー&gt;</li> <li>● びき含か体明</li> <li>● 様式</li> <li>● 体表の体明</li> <li>● 体表の体明</li> <li>● 体制</li> <li>● 体制</li> <li< td=""><td>CONTRACTOR CONTRACTOR CONT</td></li<></ul> | CONTRACTOR CONTRACTOR CONT |
| <ul> <li>● 申請書作法・</li> <li>ファイルシー</li> <li>ジ フレビュー=</li> <li>● ジ フレビュー=</li> <li>● 申該書の情報<br/>後に名</li> <li>● 仲名 (20時)</li> <li>● 明末の対象</li> <li>▲ 上記の登記中川</li> <li>● 読書和月の</li> <li>- カレンダー</li> </ul>                                                                                                    |                                                                                                    |
| <ul> <li>※ 町道豊内法・<br/>ファイル(名)</li> <li>※ プレビュー号<br/>の注意の加相<br/>様式名</li> <li>ドネ (ショの)</li> <li>※ ドネムごさか</li> <li>※ ドネムごさか</li> <li>※ ドネムごさか</li> <li>※ ドネムごさか</li> <li>※ ドネムごさか</li> <li>※ ドネムごさか</li> <li>※ ドネムごさか</li> <li>※ 「ホムンゴー</li> </ul>                                                                                                    | DED 9 - 2     DED 9 - 2     DED 9 - 2 |
| <ul> <li>○ 明道書作品・<br/>ファイル(名)</li> <li>○ ブレビュー号</li> <li>○ ブレビュー号</li> <li>○ ジレビュー号</li> <li>○ ジレビュー号</li> <li>○ オレビス</li> <li>○ オレンター</li> <li>以下に前回の小</li> </ul>                                                                                                    | CODE CODE CODE CODE CODE CODE CODE C                                                                                                    |

### 参考② ご不明な点は (登記・供託オンライン申請システム操作サポートデスクのご紹介)

登記・供託オンライン申請システムの操作やPC設定に関する問合せ先
 登記・供託オンライン申請システム操作サポートデスク
 問合せ時間:月曜日~金曜日 8:30~19:00(国民の祝日・休日,12月29日から1月3日までの年末年始を除く。)
 電話番号:050ビジネスダイヤル 050-3786-5797
 ※1 国内一般加入電話から050ビジネスダイヤルへの通話料金は全国一律3分11.664円(税込)です。

050IP電話からは、ご利用のサービスにより通話料が無料となる場合があります。

※2 障害等により050ビジネスダイヤルをご利用いただけない場合は、下記の電話番号をご利用ください。

電話番号:050-3822-2811又は2812(NTTコミュニケーションズのIP電話番号)

※3 通話料金はご利用の電話回線により異なるため,詳細につきましてはご利用回線の契約内容をご確認ください。

※4 なお、以下のような業務内容や各手続の申請方法については、申請先の登記所等にお問合せください。

・申請データ送信後,法務局で行う審査や処理,進捗状況に関する問合せ・申請書への入力内容や書き方に関する問合せ・必要な添付書類やその提出方法に関する問合せ・・各手続の申請方法に関する事前相談 など

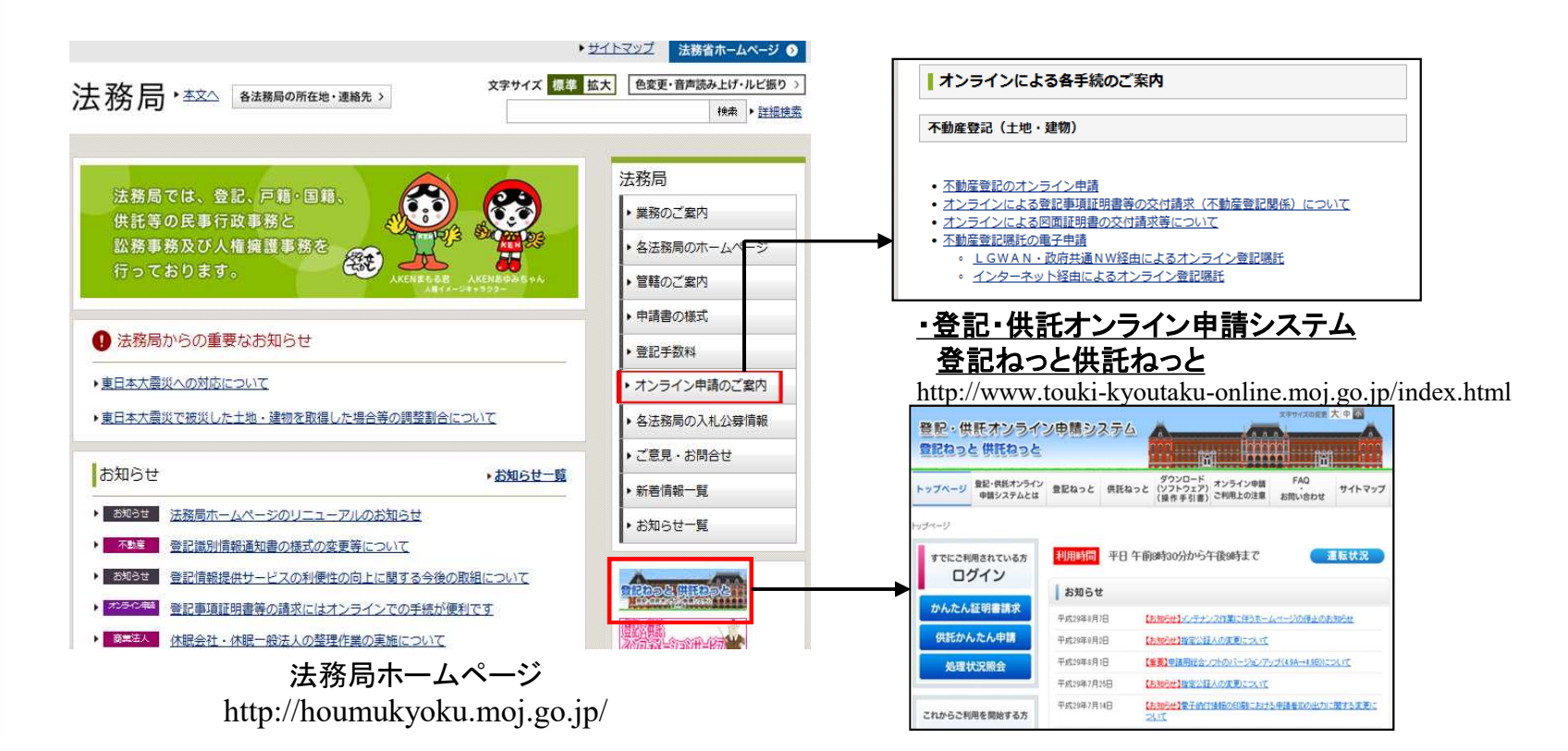

# 参考③ さらに進んだ使い方

# オンラインによる登記申請手続

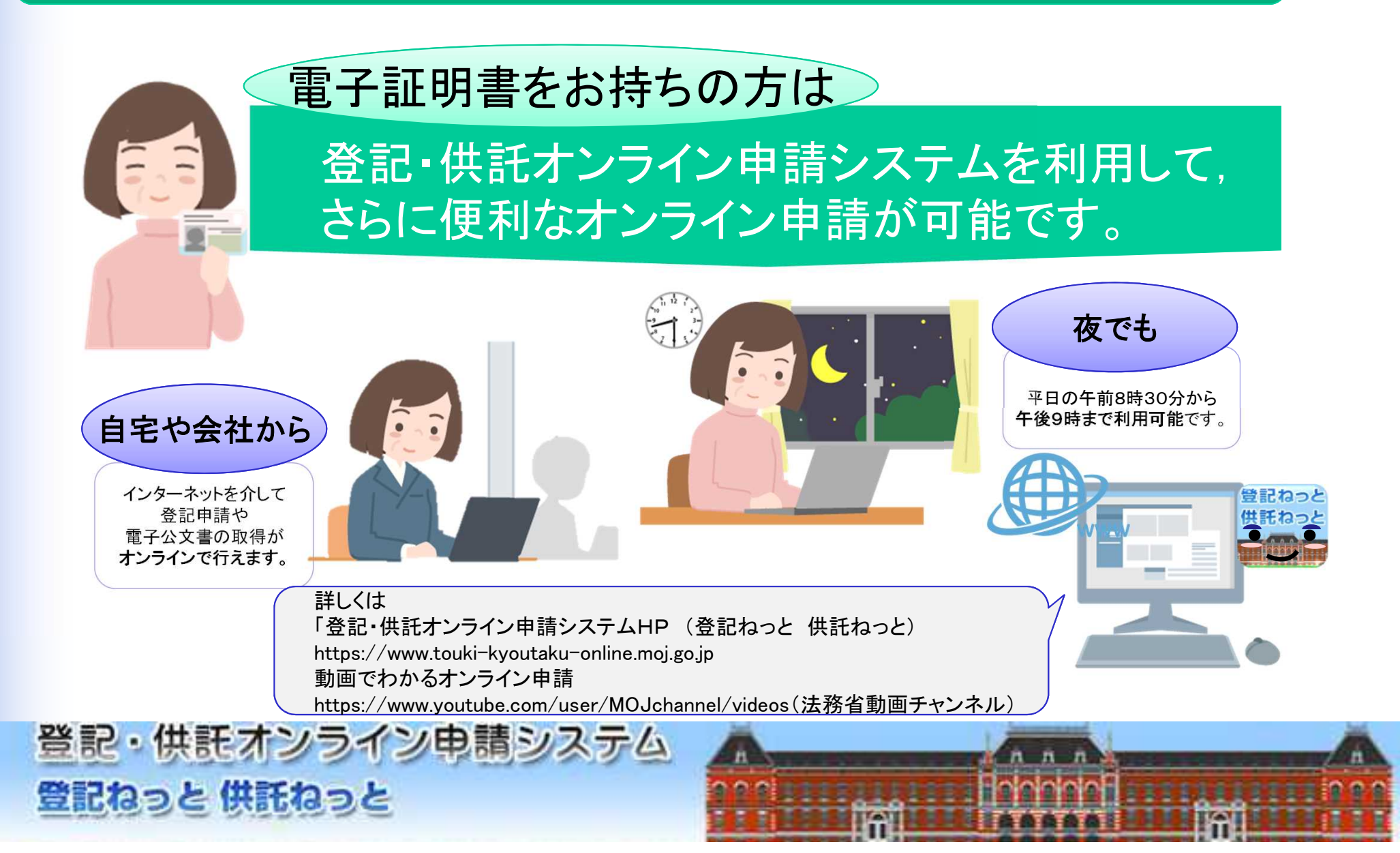